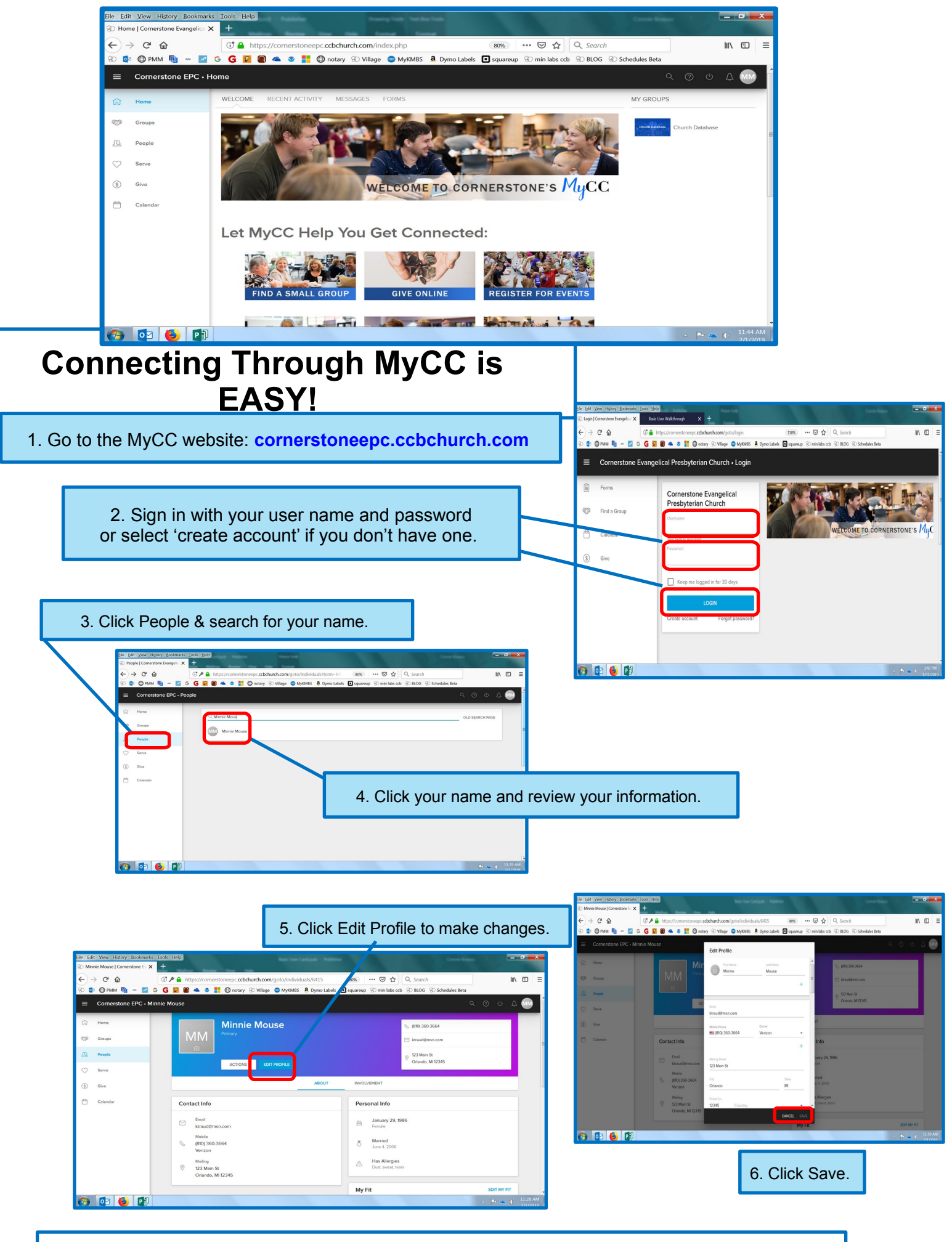

Explore even more ways to connect by viewing the additional resources on the MyCC homepage.